| Modul   | Statens Refusion                                      |  |
|---------|-------------------------------------------------------|--|
| Emne    | Indberet refusionsanmodning for Øvrige refusionstyper |  |
| Rolle   | Indberetter; Sagsbehandler                            |  |
| Version | 8.4.1                                                 |  |

Refusionsanmodninger på denne refusionstype, indberettes ikke automatisk til SLS. Brugeren skal i stedet indberette anmodningerne manuelt, hvilket denne vejledning beskriver.

Indberetning af anmodning indeholder ikke kun indberetning til SLS, men også ændring af anmodningens status fra 'Klar til indberetning' til 'Behandles'.

| Trin                                      | Forklaring                                                                                                    | Navigation                                                                                         |
|-------------------------------------------|----------------------------------------------------------------------------------------------------|----------------------------------------------------------------------------------------------------|
| Tilgå sag via<br>oversigtssiden           | Klik på ' <b>Refusionssager</b> ' i headeren,<br>og klik dernæst enten på ' <b>Alle mine</b><br><b>Iøngrupper</b> ' eller ' <b>Aktuel løngruppe</b> ' i<br>dropdown-menuen.<br>Klik på den sag, du ønsker at indberette<br>en refusionsanmodning for. Herved<br>navigeres du til sagens detaljeside.<br><i>Hvis du har brug for at se, hvordan man</i><br><i>evt. fremsøger en sag, se</i><br><i>navigationsseddel: "9.1 Fremsøg en</i><br><i>given refusionssag".</i> | Statens Refusion<br>Refusionssager V Ny indberetning V<br>Aktuel løngruppe<br>Alle mine løngrupper |
| Vælg anmodning<br>der skal<br>indberettes | Vælg den anmodning, der skal<br>indberettes. Herefter navigeres du til<br>anmodningens detaljeside.                                                                                                    |                                                                                                    |
| Indberet<br>anmodning                     | Klik på knappen ' <b>Indberet anmodning</b> ',<br>for at indberette anmodningen til SLS,<br>samt for at skifte anmodningens status<br>fra 'Klar til Indberetning' til 'Behandles'                                                                                                    | Indberet anmodning                                                                                 |